## What to do if your Commuter Rail or Ferry Pass did not arrive

If your pass did not arrive, follow the steps below to request a refund online through your Edenred account.

- Login to the Edenred Commuter Benefits Site by visiting: <u>http://www.commuterchoice.harvard.edu/mbta</u>, and use your Harvard Key credentials.
- 2. From the Dashboard, select 'My Account', then click 'Order History'.

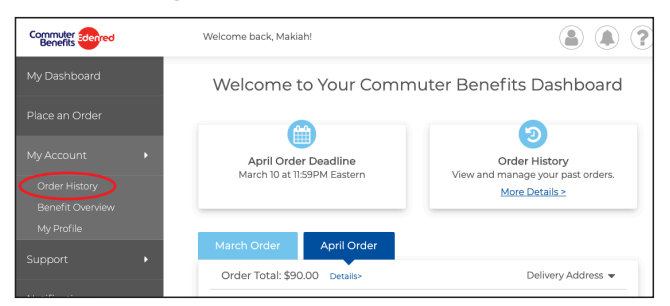

3. On the Order History page, click 'Product Didn't Arrive'.

| February 2020                                   |          |                      |                  |  |
|-------------------------------------------------|----------|----------------------|------------------|--|
| Order Total: \$90.00 Details>                   |          |                      |                  |  |
| 🚊 Transit                                       | 1        | Reference # 33045781 |                  |  |
| Product<br>Commuter Rail Zone 1A Pass           | Qty<br>1 | Status<br>Fulfilled  | Price<br>\$90.00 |  |
| Product Didn't Arrive? Issue with your product? |          | Order Details        |                  |  |

4. Review the guidelines, fill out the form, then click 'Submit Claim'.

| Product<br>Commuter Rail Zone 1A Pass | Qty<br>1 | Unit Price<br>\$90.00 | Total<br>\$90.00 | Status<br>FULFILLED |  |  |  |
|---------------------------------------|----------|-----------------------|------------------|---------------------|--|--|--|
| Please provide a brief description    |          |                       |                  |                     |  |  |  |
| Upload receipt (required) Upload      |          |                       |                  |                     |  |  |  |
| Download and mail/fax form instead    |          |                       |                  |                     |  |  |  |

5. A confirmation will display that your request has submitted. A check will be mailed to you in 5-7 business days.

## **Please Note:**

- You must provide your original receipt for product you are claiming.
- You must purchase the same product(s) as your original order.
- Claims must submitted no later than the 10th of the benefit month or month of intended use.
- You can only submit a Refund Claim Form once per calendar year.
- Lost passes are not eligible for refunds.